Exemple de configuration d'EtherChannel entre des commutateurs des gammes 3550/3560/3750 et des commutateurs Catalyst exécutant le logiciel système Cisco IOS

# Contenu

Introduction Conditions préalables **Conditions requises Components Used Conventions** Théorie générale **Remargues** importantes Configuration Diagramme du réseau Configurations Configuration de la sous-interface Port-Channel Vérification Catalyst 3550 Catalyst 6500/6000 Dépannage État Err-Disable La commande « speed nonegociate » ne s'affiche pas dans la configuration en cours Informations connexes

# **Introduction**

Ce document fournit un exemple de configuration d'un EtherChannel entre un commutateur Catalyst 3550 et un commutateur Catalyst 6500/6000 exécutant la plate-forme logicielle Cisco IOS®. En fonction de la vitesse des interfaces ou des ports utilisés pour former l'EtherChannel, il peut être appelé Fast EtherChannel ou Gigabit Channel.

**Remarque :** Les commandes EtherChannel appliquées au commutateur Catalyst 3550 dans ce document peuvent également être appliquées aux commutateurs de la gamme Catalyst 3750.

# **Conditions préalables**

**Conditions requises** 

Aucune spécification déterminée n'est requise pour ce document.

## **Components Used**

Les informations contenues dans ce document sont basées sur les versions de matériel et de logiciel suivantes :

- Commutateur Catalyst 3550 exécutant le logiciel Cisco IOS Version 12.1(14)EA
- Commutateur Catalyst 6500/6000 exécutant le logiciel Cisco IOS Version 12.1(13)E1

The information in this document was created from the devices in a specific lab environment. All of the devices used in this document started with a cleared (default) configuration. If your network is live, make sure that you understand the potential impact of any command.

### **Conventions**

Pour plus d'informations sur les conventions utilisées dans ce document, reportez-vous à <u>Conventions relatives aux conseils techniques Cisco.</u>

## Théorie générale

Dans ce document, deux interfaces Gigabit Ethernet sur un commutateur Catalyst 3550 l'interface GigabitEthernet sur le commutateur 3500 est une interface Ethernet négociée 10/100/1000 — ont été intégrées dans un Fast EtherChannel avec deux interfaces Fast Ethernet d'un commutateur Catalyst 6500/6000 exécutant Cisco. Logiciel système d'exploitation pour former un EtherChannel de couche 2 (L2).

**Remarque :** Dans ce document, Fast EtherChannel, Gigabit EtherChannel, Port Channel et Channel Group font tous référence à EtherChannel.

Dans ce document, la configuration de commutateur Catalyst s'applique à tous les commutateurs de la série Catalyst 6500/6000 ou Catalyst 4500/4000 exécutant la plate-forme logicielle Cisco IOS.

Ce document indique les fichiers de configuration des commutateurs uniquement, ainsi que la sortie de commandes « show » de l'exemple associé. Pour plus de détails sur la configuration d'un EtherChannel, reportez-vous aux documents suivants :

- Section Configuration d'EtherChannel couche 2 du document Configuration de l'EtherChannel (commutateurs Catalyst 3550)
- Section Configuration d'EtherChannel couche 3 du document Configuration de l'EtherChannel (commutateurs Catalyst 3560)
- Section Configuration d'EtherChannel couche 2 du document Configuration de l'EtherChannel (commutateurs Catalyst 3750)
- <u>Configuration d'EtherChannel couche 3 et 2 (commutateurs Catalyst 6500/6000 exécutant la plate-forme logicielle Cisco IOS)</u>
- Section Configuration d'EtherChannel couche 2 du document Compréhension et configuration d'un EtherChannel (commutateurs Catalyst 4500/4000 exécutant la plate-forme logicielle Cisco IOS)

### Remarques importantes

EtherChannel peut être configuré manuellement à l'aide des commandes adaptées. Vous pouvez également le configurer automatiquement à l'aide du protocole d'agrégation de ports (PAgP) afin que le commutateur négocie le canal avec l'autre côté. Pour plus de détails sur le protocole PAgP, reportez-vous aux documents suivants :

- Section Compréhension du protocole d'agrégation de ports du document <u>Configuration d'un</u> <u>EtherChannel (commutateurs Catalyst 3550)</u>
- Section Compréhension du protocole d'agrégation de ports du document <u>Configuration d'un</u> <u>EtherChannel (commutateurs Catalyst 3560)</u>
- Section Protocole d'agrégation de port du document Configuration d'EtherChannel (commutateurs Catalyst 3750)
- Section Compréhension du protocole d'agrégation de ports du document Configuration d'un EtherChannel (commutateurs Catalyst 6500/6000 exécutant la plate-forme logicielle Cisco IOS)
- Section Compréhension du protocole d'agrégation de ports du document Compréhension et configuration d'un EtherChannel (commutateurs Catalyst 4500/4000 exécutant la plate-forme logicielle Cisco IOS)

Les configurations indiquées dans ce document sont implémentées à l'aide du mode « desirable » (préférable). Si vous envisagez de configurer l'EtherChannel manuellement, utilisez les étapes indiquées afin de créer un canal de port. Cette opération permet d'éviter les problèmes de protocole STP (Spanning Tree Protocol) au cours du processus de configuration. Le protocole STP peut désactiver certains ports (dont l'état est « error-disabled » [errdisable]) si l'un des côtés est configuré en tant que canal avant que l'autre côté ne puisse l'être.

Exécutez les étapes suivantes pour créer un canal de port :

- 1. Laissez les interfaces à utiliser dans le canal de port désactivées d'un point de vue administratif.
- 2. Créez le canal de port (groupe de canaux) sur le commutateur Catalyst 6500/6000.Assurezvous que vous définissez le mode du canal sur on. Par exemple, channel-group 1 mode on.
- 3. Créez des canaux de port sur le commutateur Catalyst 3550, 3560 ou 3750.Assurez-vous que le mode du canal est défini sur on.
- 4. Réactivez les interfaces précédemment désactivées sur le commutateur Catalyst 6500/6000 à l'aide de la commande **no shut.**

# **Configuration**

Cette section vous fournit des informations pour configurer les fonctionnalités décrites dans ce document.

**Remarque :** Pour en savoir plus sur les commandes utilisées dans le présent document, utilisez <u>l'outil de recherche de commandes</u> (clients inscrits seulement).

### Diagramme du réseau

Ce document utilise la configuration réseau indiquée dans le diagramme suivant :

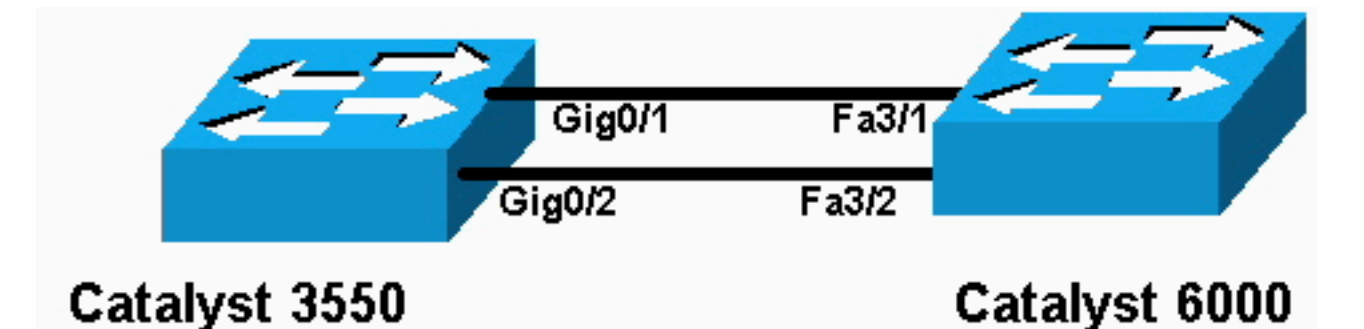

**Remarque :** l'interface Gigabit Ethernet du Catalyst 3550 est une interface Ethernet négociée 10/100/1000 Mbits/s. Le port Gigabit du commutateur Catalyst 3550 peut également être connecté à un port FastEthernet (100 Mbits/s) sur un commutateur Catalyst 6500/6000.

**Remarque :** Les commutateurs de la gamme Catalyst 3750 prennent en charge l'EtherChannel inter-piles, ce qui permet aux interfaces de différents commutateurs de pile d'être membres du même groupe EtherChannel. Pour plus d'informations sur EtherChannel dans un environnement à commutateur empilé, reportez-vous à la section EtherChannel et piles de commutateurs de la documentation Configuration d'EtherChannel relative aux commutateurs de la série Catalyst 3750.

## **Configurations**

Ce document utilise les configurations suivantes :

- Catalyst 3550
- Catalyst 6500/6000

### Catalyst 3550

```
Building configuration...
Current configuration : 1610 bytes
1
version 12.1
no service pad
service timestamps debug uptime
service timestamps log uptime
no service password-encryption
!
hostname Cat3550
1
enable password ww
!
ip subnet-zero
no ip finger
!
!
!!--- A logical port-channel interface is automatically
created !--- when ports are grouped into a channel
group. interface Port-channel 1 !--- In this example,
the L2 EtherChannel is configured. !--- A Layer 3 (L3)
EtherChannel can also be configured on the Catalyst 3550
switches. !--- For more information, refer to the
document Configuring EtherChannel. switchport mode
access no ip address snmp trap link-status! !--- Note:
The Gigabit Ethernet interface on the Catalyst 3550 is a
!--- 10/100/1000 Mbps negotiated Ethernet interface. The
```

```
Gigabit port on the Catalyst 3550 is !--- connected to a
FastEthernet (100 Mbps) port on the Catalyst 6500/6000.
!--- The port is a member of channel group 1.
interface GigabitEthernet0/1
switchport mode access
no ip address
snmp trap link-status
channel-group 1 mode desirable
!--- The port is a member of channel group 1. interface
GigabitEthernet0/2 switchport mode access
no ip address
snmp trap link-status
channel-group 1 mode desirable
interface GigabitEthernet0/3
switchport mode access
no ip address
snmp trap link-status
!
!--- Output suppressed. interface GigabitEthernet0/12
switchport mode access no ip address snmp trap link-
status !--- Interface VLAN1 is required for management
purposes. interface Vlan1 ip address 10.1.1.1
255.255.255.0 ! ip classless ip http server ! ! line con
0 transport input none line vty 5 15 ! end
Catalyst 6500/6000
Building configuration...
Current configuration : 5869 bytes
1
version 12.1
service timestamps debug uptime
service timestamps log uptime
no service password-encryption
 1
hostname cat6500
boot buffersize 126968
boot bootldr bootflash:c6msfc-boot-mz.121-4.E1
enable password ww
 !
redundancy
 main-cpu
  auto-sync standard
ip subnet-zero
 !
 !
no ip finger
 !
!--- A logical port-channel interface is automatically
created !--- when ports are grouped into a channel
group. interface Port-channel 1 no ip address switchport
switchport mode access ! interface GigabitEthernet1/1 no
```

```
ip address shutdown ! interface GigabitEthernet1/2 no ip
address shutdown ! !--- Note: The Gigabit Ethernet
interface on the Catalyst 3550 is a !--- 10/100/1000
Mbps negotiated Ethernet interface. The Gigabit port on
the Catalyst 3550 is !--- connected to a FastEthernet
(100 Mbps) port on the Catalyst 6500/6000.
interface FastEthernet3/1
 no ip address
!--- In this example, the L2 EtherChannel is configured.
!--- An L3 EtherChannel can also be configured on the
Catalyst 6500/6000 running !--- Cisco IOS System
Software. For more details, refer to the document !---
Configuring EtherChannel. !--- On a Catalyst 6500/6000,
you must issue the switchport !--- command once, without
any keywords, in order to configure the interface as an
L2 port. !--- By default, all the ports are router ports
(L3 ports). !--- On a Catalyst 4500/4000 switch, all
ports are L2 ports by default; !--- no additional
command is required.
switchport
!--- This command puts the interface in VLAN1, by
default. switchport mode access
!--- The port is a member of channel group 1. channel-
group 1 mode desirable
1
interface FastEthernet3/2
 no ip address
!--- On a Catalyst 6500/6000, you must issue the
switchport !--- command once, without any keywords, in
order to configure the interface as an L2 port. !--- By
default, all the ports are router ports (L3 ports). !---
On a Catalyst 4500/4000 switch, all ports are L2 ports
by default; !--- no additional command is required.
 switchport
!--- This command puts the interface in VLAN1, by
default. switchport mode access
!--- The port is a member of channel group 1. channel-
group 1 mode desirable
interface FastEthernet3/3
 no ip address
switchport
 switchport mode access
Ţ
!--- Output suppressed. ! interface FastEthernet3/48 no
ip address switchport switchport mode access ! !---
Interface VLAN1 is required for management purposes.
interface Vlan1 ip address 10.1.1.2 255.255.255.0 ! ip
classless no ip http server ! ! ! line con 0 transport
input none line vty 0 4 ! end
```

**Remarque :** Cet exemple <u>de configuration</u> montre une configuration EtherChannel avec des liaisons d'accès. La même configuration s'applique aux liens de jonction EtherChannel. Utilisez la commande **switchport mode trunk ou autorisez les commutateurs à négocier le mode à l'aide du mode dynamic desirable.** Pour plus d'informations sur la configuration de la jonction, reportez-vous à la section *Configuration des jonctions VLAN du document* <u>Configuration de VLAN</u>.

### Configuration de la sous-interface Port-Channel

Autre exemple de configuration de Port-Channel avec sous-interface dans le commutateur Catalyst 3560 exécutant le logiciel Cisco IOS Version 12.2(25).

Catalyst 3560 Building configuration... Current configuration : 2480 bytes version 12.2 1 interface Port-channel5 no switchport no ip address 1 interface Port-channel5.690 1 interface Port-channel10 no switchport no ip address ! interface Port-channel10.1 interface Port-channel10.690 1 interface Port-channel11 no switchport no ip address

# **Vérification**

<u>Certaines commandes</u> **show** sont prises en charge par l'<u>Output Interpreter Tool</u> (<u>clients</u> <u>enregistrés</u> uniquement), qui vous permet de voir une analyse de la sortie de la commande show.

Utilisez les commandes suivantes pour vérifier le canal de port sur les commutateurs Catalyst 6500/6000 et Catalyst 3500 exécutant la plateforme logicielle Cisco IOS :

- show interfaces port-channel channel-group-number
- show etherchannel channel-group-number summary

Exécutez la commande suivante pour vérifier l'état du protocole STP dans les commutateurs Catalyst 6500/6000 et Catalyst 3500 exécutant la plateforme logicielle Cisco IOS :

• show spanning-tree vlan vlan-number detail

### Catalyst 3550

### Cat3550#show interface port-channel 1

Port-channel1 is up, line protocol is up Hardware is EtherChannel, address is 0002.4b28.db02 (bia 0002.4b28.db02) MTU 1500 bytes, BW 200000 Kbit, DLY 1000 usec, reliability 255/255, txload 1/255, rxload 1/255 Encapsulation ARPA, loopback not set Keepalive set (10 sec) Full-duplex, 100Mb/s input flow-control is off, output flow-control is off Members in this channel: Gi0/1 Gi0/2 ARP type: ARPA, ARP Timeout 04:00:00 Last input 00:03:27, output 00:00:00, output hang never Last clearing of "show interface" counters never Queueing strategy: fifo Output queue 0/40, 0 drops; input queue 0/75, 0 drops 5 minute input rate 0 bits/sec, 0 packets/sec 5 minute output rate 0 bits/sec, 0 packets/sec 26 packets input, 5344 bytes, 0 no buffer Received 17 broadcasts, 0 runts, 0 giants, 0 throttles 0 input errors, 0 CRC, 0 frame, 0 overrun, 0 ignored 0 input packets with dribble condition detected 59 packets output, 5050 bytes, 0 underruns 0 output errors, 0 collisions, 2 interface resets 0 babbles, 0 late collision, 0 deferred 0 lost carrier, 0 no carrier 0 output buffer failures, 0 output buffers swapped out

#### Cat3550#show spanning-tree vlan 1 detail

VLAN1 is executing the ieee compatible Spanning Tree protocol Bridge Identifier has priority 32768, address 0002.4b28.db01 Configured hello time 2, max age 20, forward delay 15 We are the root of the spanning tree Topology change flag not set, detected flag not set Number of topology changes 1 last change occurred 00:00:38 ago from Port-channel1 Times: hold 1, topology change 35, notification 2 hello 2, max age 20, forward delay 15 Timers: hello 0, topology change 0, notification 0, aging 0

#### Port 65 (Port-channel1) of VLAN1 is forwarding

Port path cost 12, Port priority 128, Port Identifier 128.65. Designated root has priority 32768, address 0002.4b28.db01 Designated bridge has priority 32768, address 0002.4b28.db01 Designated port id is 128.65, designated path cost 0 Timers: message age 0, forward delay 0, hold 0 Number of transitions to forwarding state: 1 BPDU: sent 34, received 0

#### Cat3550# show etherchannel 1 summary

Flags: D - down P - in port-channel
 I - stand-alone s - suspended
 R - Layer3 S - Layer2
 U - port-channel in use
Group Port-channel Ports

1 Po1(SU) Gi0/1(P) Gi0/2(P)

#### Cat3550# ping 10.1.1.2

Type escape sequence to abort. Sending 5, 100-byte ICMP Echos to 10.1.1.2, timeout is 2 seconds: !!!!! Success rate is 100 percent (5/5), round-trip min/avg/max = 1/1/4 ms

### Catalyst 6500/6000

### Cat6500# show interface port-channel 1

Port-channel1 is up, line protocol is up

Hardware is EtherChannel, address is 0002.7ef1.36e1 (bia 0002.7ef1.36e1) MTU 1500 bytes, BW 200000 Kbit, DLY 100 usec, reliability 255/255, txload 1/255, rxload 1/255 Encapsulation ARPA, loopback not set Full-duplex, 100Mb/s Members in this channel: Fa3/1 Fa3/2 ARP type: ARPA, ARP Timeout 04:00:00 Last input never, output never, output hang never Last clearing of "show interface" counters never Queueing strategy: fifo Output queue 0/40, 0 drops; input queue 0/2000, 0 drops 5 minute input rate 1000 bits/sec, 1 packets/sec 5 minute output rate 0 bits/sec, 0 packets/sec 407 packets input, 34994 bytes, 0 no buffer Received 311 broadcasts, 0 runts, 0 giants, 0 throttles 0 input errors, 0 CRC, 0 frame, 0 overrun, 0 ignored 0 input packets with dribble condition detected 93 packets output, 16598 bytes, 0 underruns 0 output errors, 0 collisions, 0 interface resets 0 babbles, 0 late collision, 0 deferred 0 lost carrier, 0 no carrier 0 output buffer failures, 0 output buffers swapped out

#### Cat6500# show spanning-tree vlan 1 detail

VLAN1 is executing the ieee compatible Spanning Tree protocol Bridge Identifier has priority 32768, address 00d0.024f.6001 Configured hello time 2, max age 20, forward delay 15 Current root has priority 32768, address 0002.4b28.db01 Root port is 833 (Port-channel1), cost of root path is 12 Topology change flag not set, detected flag not set Number of topology changes 0 last change occurred 00:02:13 ago Times: hold 1, topology change 35, notification 2 hello 2, max age 20, forward delay 15 Timers: hello 0, topology change 0, notification 0, aging 300

#### Port 833 (Port-channel1) of VLAN1 is forwarding

Port path cost 12, Port priority 128, Port Identifier 131.65. Designated root has priority 32768, address 0002.4b28.db01 Designated bridge has priority 32768, address 0002.4b28.db01 Designated port id is 128.65, designated path cost 0 Timers: message age 1, forward delay 0, hold 0 Number of transitions to forwarding state: 1 BPDU: sent 0, received 66

#### Cat6500# show etherchannel 1 summary

Flags: D - down P - in port-channel
 I - stand-alone s - suspended
 R - Layer3 S - Layer2
Group Port-channel Ports

#### 1 Po1(SU) Fa3/1(P) Fa3/2(P)

Cat6500# ping 10.1.1.1

Type escape sequence to abort. Sending 5, 100-byte ICMP Echos to 10.1.1.1, timeout is 2 seconds: !!!!! Success rate is 100 percent (5/5), round-trip min/avg/max = 1/1/4 ms

## **Dépannage**

### État Err-Disable

Le passage des interfaces en mode err-disable est un problème courant lors de la configuration d'EtherChannel. Cela se produit lorsque EtherChannel est placé en mode ON sur un commutateur et que l'autre commutateur n'est pas immédiatement configuré. Si l'état est conservé tel quel pendant environ une minute, le protocole STP du commutateur sur lequel EtherChannel est activé pense qu'il existe une boucle. Cela entraîne le passage des ports de canal en état err-disable. Pour plus d'informations sur la manière de déterminer si vos interfaces EtherChannel se trouvent en état err-disable reportez-vous à l'exemple suivant :

%SPANTREE-2-CHNL\_MISCFG: Detected loop due to etherchannel misconfiguration of Gi0/9
%PM-4-ERR\_DISABLE: channel-misconfig error detected on Po10, putting Gi0/9 in err-disable state
%PM-4-ERR\_DISABLE: channel-misconfig error detected on Po10, putting Gi0/10 in err-disable state

| Switch1#show etherchannel summary                   |                                                                                                    |                          |         |        |       |                   |  |
|-----------------------------------------------------|----------------------------------------------------------------------------------------------------|--------------------------|---------|--------|-------|-------------------|--|
| Flags:                                              | D – down P –                                                                                         | down P - in port-channel |         |        |       |                   |  |
|                                                     | - stand-alone s - suspended                                                                          |                          |         |        |       |                   |  |
|                                                     | - Hot-standby (LACP only)                                                                            |                          |         |        |       |                   |  |
|                                                     | R - Layer3 S - Layer2<br>u - unsuitable for bundling<br>U - in use f - failed to allocate aggregator |                          |         |        |       |                   |  |
|                                                     |                                                                                                    |                          |         |        |       |                   |  |
|                                                     |                                                                                                    |                          |         |        |       |                   |  |
|                                                     | d - default port                                                                                     |                          |         |        |       |                   |  |
|                                                     | _                                                                                                    |                          |         |        |       |                   |  |
| Number                                              | Number of channel-groups in use: 1                                                                   |                          |         |        |       |                   |  |
| Number                                              | of aggregators:                                                                                      | 1                        |         |        |       |                   |  |
|                                                     |                                                                                                    |                          |         |        |       |                   |  |
| Group                                               | Port-channel Protoco                                                                                 | ol Ports                 |         |        |       |                   |  |
| +                                                   | ++                                                                                                   | +                        |         |        |       |                   |  |
| 10                                                  | Po10(SD) -                                                                                           | Gi0/9(D)                 | Gi0/10( | D)     |       |                   |  |
|                                                     |                                                                                                    |                          |         |        |       |                   |  |
| Switch1#show interfaces GigabitEthernet 0/9 status  |                                                                                                    |                          |         |        |       |                   |  |
|                                                     |                                                                                                    |                          |         |        |       |                   |  |
| Port                                                | Name                                                                                                 | Status                   | Vlan    | Duplex | Speed | Туре              |  |
| Gi0/9                                               |                                                                                                    | err-disabled             | 1       | auto   | auto  | 10/100/1000BaseTX |  |
|                                                     |                                                                                                    |                          |         |        |       |                   |  |
| Switch1#show interfaces GigabitEthernet 0/10 status |                                                                                                    |                          |         |        |       |                   |  |
| Port                                                | Namo                                                                                                 | Status                   | Vlan    | Dunley | Speed | Turne             |  |
| Ci0/10                                              | Trattic                                                                                              | orr-disabled             | 1       | auto   | auto  | 10/100/1000BacoTX |  |
|                                                     |                                                                                                    |                          |         |        | auco. | 10,100,1000Dase1X |  |

Le message d'erreur indique que l'interface EtherChannel a rencontré une boucle de spanning tree. Afin de résoudre le problème, définissez le mode canal sur desirable des deux côtés de la connexion, puis réactivez les interfaces :

Switch1#configure terminal Enter configuration commands, one per line. End with CNTL/Z. Switch1(config)#interface gi0/9 Switch1(config-if)#channel-group 10 mode desirable

Suite à cela, chaque côté forme un canal (sous réserve d'accord des deux côtés). S'ils n'acceptent pas de créer un canal, ils continuent à fonctionner comme des ports normaux.

Une fois le mode de canal défini sur desirable des deux côtés de la connexion, exécutez les commandes **shutdown et no shutdown** sur l'interface associée pour réactiver les ports manuellement :

## La commande « speed nonegociate » ne s'affiche pas dans la configuration en cours

La commande **speed nonegotiate configurée sur un canal de port ne s'affiche pas toujours dans la configuration en cours.** Cela se produit car la commande nonegociate sur l'interface de canal de port dépend de celle des ports regroupés. Elle est insérée lorsque le canal de port est actif ; elle est également insérée en fonction de la configuration individuelle des ports du canal.

## Informations connexes

- <u>Configuration système requise pour implémenter EtherChannel sur les commutateurs Catalyst</u>
- Exemple de configuration : EtherChannel entre les commutateurs Catalyst exécutant CatOS et la plateforme logicielle Cisco IOS
- Support pour commutateurs
- Prise en charge de la technologie de commutation LAN
- Support et documentation techniques Cisco Systems